## Disable Auto Fill

## Using Microsoft Edge:

Launch Microsoft Edge

Click horizontal ellipsis in upper right corner of the Edge browser (3 horizontal dots)

**Click Settings** 

Click Profiles in left window pane.

Click 'Personal info' in right window pane.

Click Settings in left Window pane.

In right hand window pane scroll down to find Personal Info.

Disable 'Save and fill basic info'.

(This worked for me but if still not working, look for any 'Automatically fill' buttons and disable them.)

## Using Google Chrome

Launch Google Chrome.

Click vertical ellipsis in upper right corner of the Chrome browser.

Click 'Settings'.

In the left pane click 'Autofill and passwords'.

In the right pane click 'Addresses and more'.

Disable 'Save and fill addresses'.